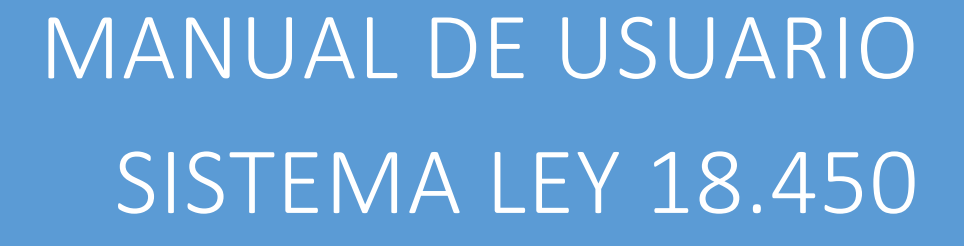

CNR Ministerio de Agricultura

Comisión Nacional de Riego

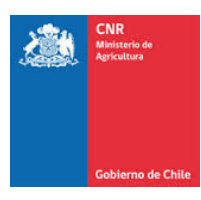

## TABLA DE CONTENIDO

| Intro | ducción                                                | 3 |
|-------|--------------------------------------------------------|---|
| 1.    | Ingreso de respuestas de Observaciones de Acreditación | 4 |

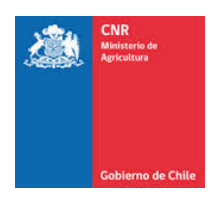

## INTRODUCCIÓN

El presente manual tiene como finalidad servir de apoyo al consultor en el ingreso de las respuestas de observaciones generadas por la Unidad de Acreditación de Inversiones para poder de esta manera finalizar de forma exitosa la acreditación de la inversión de la Ley de Fomento al Riego.

Asimismo, tiene por objeto describir paso a paso la manera de ingresar al Sistema de Postulación Electrónico para que un proyecto pueda ser acreditado y pagado.

Es importante señalar que, es labor del consultor ingresar digitalmente los documentos necesarios para la acreditación de inversiones y sólo podrá ser visto, editado y/o eliminado por el Consultor responsable de su ingreso.

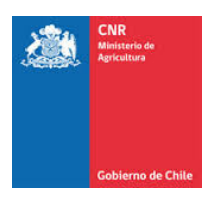

## 1. INGRESO DE RESPUESTAS DE OBSERVACIONES DE ACREDITACIÓN

Para realizar el ingreso de respuestas de observaciones de acreditación correspondientes a su proyecto, debe ingresar a la siguiente menú:

| ۵۵۵ ال <mark>مال</mark><br>المالي الم | Comision Nacional de 15/01/2019 16:09:44 | Riego    |             |            |              |   |                  |            |                                 | Consultor ~ | Ť | 5 | 9 | ڻ<br>۲ |
|---------------------------------------|------------------------------------------|----------|-------------|------------|--------------|---|------------------|------------|---------------------------------|-------------|---|---|---|--------|
|                                       | f 🔽 🖸 🗖                                  | ? 🔳 🕖    |             |            |              |   |                  |            |                                 |             |   |   |   |        |
|                                       |                                          | Apertura | Postulación | Evaluación | Adjudicación | I | Bonos            | Supervisió | n   Acreditación                | Consulta    |   |   |   |        |
|                                       |                                          |          |             |            |              |   |                  |            | Ingreso Documentos<br>Consultor |             |   |   |   |        |
|                                       |                                          |          |             |            | L            | - | Observaciones Ac | reditación | Revisión Acreditación           |             |   |   |   |        |

Al ingresar al menú acreditación/ Revisión Acreditación/ Observaciones Acreditación, se abrirá otra ventana, en la cual se encuentran todas las observaciones que han sido generadas por acreditación y que lo tienen a usted como consultor. En esta ventana usted debe seleccionar el Número de Bono, Código de proyecto y/o beneficiario, en el cual desea ingresar los datos, luego debe apretar el botón Buscar, también puede apretar directamente el botón buscar.

| <i></i> | Comision Nacional de F<br>15/01/2019 16:10:05 | Riego                 |                         |              |              |                   |             |              | Consultor 🗸 | ¥ 6 | 9 | ) ወ |
|---------|-----------------------------------------------|-----------------------|-------------------------|--------------|--------------|-------------------|-------------|--------------|-------------|-----|---|-----|
|         | f У 🙆 🗖                                       | ? 🔝 🧧                 | <b>a</b>                |              |              |                   |             |              |             |     |   |     |
|         |                                               | Apertura              | Postulación             | [Evaluación] | Adjudicación | Bonos             | Supervisión | Acreditación | Consulta    |     |   |     |
|         | Alnicio / Revisión Acredit                    | tación / Acreditación | / Observaciones Acredit | ación        |              |                   |             |              |             |     |   |     |
|         | Seleccione Programa                           |                       | • -Seleccione           | Concurso     | • (          | Ingrese Numero Bo | ono         |              |             |     |   |     |
| <       | Ingrese Proyecto Q Buscar                     | >                     | Ingrese Be              | neficiario   |              |                   |             |              |             |     |   |     |

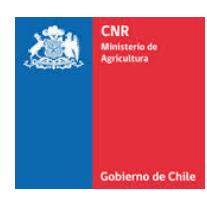

## Le aparecerán los proyectos que presentan observaciones:

| Inicio // Revisióri Acre | ditación Acreditad | ión / Observac | ionies | Acreditación      |    |          |      |                      |                     |              |      |          |               |    |      |        |  |
|--------------------------|--------------------|----------------|--------|-------------------|----|----------|------|----------------------|---------------------|--------------|------|----------|---------------|----|------|--------|--|
| Seleccione Programa-     |                    | •              | -S     | eleccione Concurs | 10 |          |      | •                    | ingrese Numero Bono |              |      |          |               |    |      |        |  |
| ngresë Proyecto          |                    |                | In     | rese Beneficiari  | 0  |          |      |                      |                     |              |      |          |               |    |      |        |  |
| Q Buscar                 |                    |                |        |                   |    |          |      |                      |                     |              |      |          |               |    |      |        |  |
|                          |                    |                |        |                   |    |          |      |                      |                     |              |      |          |               |    |      |        |  |
|                          |                    | ]              |        |                   |    |          |      |                      |                     |              |      |          |               |    |      |        |  |
| E II                     | Nro. Bono 💵        | Programa       | 11     | Concurso          | 11 | Proyecto | - 17 | Región               | Comuna 🕸            | Beneficiario | . LT | Costo 🗄  | Fecha Revsión | 11 | Acre | editad |  |
| 2                        |                    | Ley            |        | 21-2013           |    |          |      | REGION DEL<br>BIOBIO | LOS ANGELES         |              |      | 1.351,08 | 11-04-2017    |    |      |        |  |
| Tax. 1                   |                    | Ley            |        | 10-2011           |    |          |      | REGION DEL<br>BIOBIO | QUILLECO            | 3            |      | 285.27   | 05-09-2013    |    |      |        |  |
| Ver<br>C                 |                    |                |        |                   |    |          |      |                      |                     |              |      |          |               |    |      |        |  |
| Ver                      | 2 de un total de 2 | registros      |        |                   |    |          |      |                      |                     |              |      |          |               |    |      |        |  |

| <ul> <li>Inico / Acredito</li> <li>Delos Reserto</li> </ul> | cón / Revisión Acreditació<br>Recile Costrol | 1 Revisión Expediente                                                                                                    |                                                                          |                                   |                       |                       |         |
|-------------------------------------------------------------|----------------------------------------------|----------------------------------------------------------------------------------------------------|--------------------------------------------------------------------------|-----------------------------------|-----------------------|-----------------------|---------|
| Revisión Expediente                                         |                                              |                                                                                                    |                                                                          |                                   |                       |                       |         |
| Concurso:<br>Consultor:                                     |                                              |                                                                                                    |                                                                          | Código CNIE                       |                       |                       |         |
| Benehoano:<br>Dexopoión Obra:<br>Bono:                      |                                              |                                                                                                    |                                                                          | Fecha Bono:                       |                       | Fedra Ceducidad Bono: | 05-01-3 |
| ☎ 🕱                                                         |                                              |                                                                                                    |                                                                          |                                   |                       |                       |         |
| <b>H</b> 11                                                 | lten 31                                      | Costos Preventedos En El Proyecto 👔                                                                                                    | Cos                                                                      | sto I otal hactures Presentedas 🗄 | Diference Por Item 31 |                       |         |
|                                                             | Construcción de<br>Pazo                      | 1.884,70                                                                                                    |                                                                          | 1.854,71                          | 0,01                  |                       |         |
|                                                             | Letrero                                      | 7,56                                                                                                    |                                                                          | 7,41                              | -0,48                 |                       |         |
|                                                             | Estudios y<br>Pregaración Proyecto           | 150,00                                                                                                    |                                                                          | 115,5                             | -31,45                |                       |         |
|                                                             | Total Costo                                  | 2.022,56                                                                                                    |                                                                          | 1.990,88                          | 5 -31,48              |                       |         |
|                                                             | RAN                                          | ר<br>ח                                                                                                    |                                                                          |                                   |                       |                       |         |
|                                                             |                                              |                                                                                                    | 19                                                                       | 100 12                            |                       |                       |         |
|                                                             | 1                                            | Se relieran las siguientes observaciones:                                                                                                    | 14                                                                       | Observación                       | Sin Respuesta         |                       |         |
| CZ .                                                        | 2                                            | A partir de las bases de postulación a concurso Nº 15-2016, será<br>bono confar con los títulos regularizados e inacritos en el CER res                                                                       | reguisito para el pago del<br>pectivo.                                   | Observación                       | Sin Respuesta         |                       |         |
| 2                                                           | 3                                            | Existe una menor acreditación de los iterno letrero y estudios y p<br>UF, 21,91, debido a que falta respeidar parte de los dichos iterno<br>costo total del proyecto por dicho monto, ya fue presentada por e | eperación de proyecto por<br>La solicitad de rebaja del<br>beneficiario. | Observación                       | Sin Respueste         |                       |         |
|                                                             | N                                            | Debille Observación                                                                                                    |                                                                          | Tipo                              | Extedo                |                       |         |
| Mostrando registros                                         | del 1 al 3 de un total de 3                  | regiatros                                                                                                    |                                                                          |                                   |                       |                       |         |
|                                                             |                                              |                                                                                                    |                                                                          |                                   |                       |                       |         |

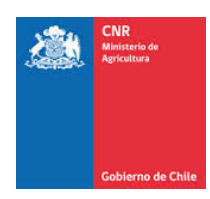

En esta ventana, debe ingresar al final del documento en el cual se detallan las observaciones para que las revise y pueda dar respuesta a éstas:

| ţ1        | 1l        | Ítem Jî                        | Costos Presentados En El Proyecto 🥼                                                                                    | C                           | osto Total Facturas Presentadas 🌡 | Diferencia Por Ítem 🎵 |
|-----------|-----------|--------------------------------|----------------------------------------------------------------------------------------------------|-----------------------------|-----------------------------------|-----------------------|
|           |           | de Riego<br>Total Costo        | 1.818,77                                                                                                    |                             | 1.990,14                          | L 0,00                |
| Mostrando | registros | del 1 al 1 de un total de 1 re | gistros                                                                                                    |                             |                                   |                       |
|           |           |                                |                                                                                                    |                             |                                   | Anterior 1 Siguiente  |
|           |           |                                |                                                                                                    |                             |                                   |                       |
| SIN RE    | EBAJA     |                                |                                                                                                    |                             |                                   |                       |
|           |           |                                |                                                                                                    |                             |                                   |                       |
| 42        | X         |                                |                                                                                                    |                             |                                   |                       |
|           | 1ª        | N° .                           | Detalle Observación                                                                                                    | ļt.                         | Tipo 🎝                            | Estado 🎝              |
| G         |           | 1                              | Se reitera observación: Presentar vigencia de los títulos de los pre-                                                  | dios inscritos a fojas      | Observación                       | Sin Respuesta         |
| C         | Ver       | 2                              | Se reitera observación: Presentar autorización DGA para la constru<br>Indicado en Resolución CNR Nº 916 de 09-03-2016. | ucción de puentes, según lo | Observación                       | Sin Respuesta         |
|           |           | N°                             | Detalle Observación                                                                                                    |                             | Тіро                              | Estado                |
| lostrando | registros | del 1 al 2 de un total de 2 re | jistros                                                                                                    |                             |                                   |                       |
|           |           |                                |                                                                                                    |                             |                                   | Anterior 1 Siguiente  |
|           |           |                                |                                                                                                    |                             |                                   |                       |
|           |           | Volver                         | Imprimir Ficha                                                                                                    | Enviar Respuesta Observaci  | iones                             |                       |
|           |           |                                |                                                                                                    |                             |                                   |                       |

Posteriormente debe pinchar en el recuadro azul, y se desplegará la siguiente ventana, la cual le mostrará la observación realizada por el/la acreditador/a. En este cuadro usted debe escribir su respuesta, por ejemplo, si se le está solicitando un documento, su respuesta debe ser que usted los adjuntará para solucionar dicha observación, posteriormente apretar el botón verde guardar, y luego botón amarillo volver. (*en esta etapa usted aún no ha adjuntado documento solicitado*)

| Comision Nacional de 15/01/2019 16:11:56 | e Riego                  |                          |                           |                               |             |             |              | Consultor 🗸 | ¥ 🗳                 | 9   | ¢ |
|------------------------------------------|--------------------------|--------------------------|---------------------------|-------------------------------|-------------|-------------|--------------|-------------|---------------------|-----|---|
| 🖻 f y 💿 🗖                                | ) ? 🛄 🛢                  | <b>å</b>                 |                           |                               |             |             |              |             |                     |     |   |
|                                          | Apertura                 | Postulación              | Evaluación                | Adjudicación                  | Bonos       | Supervisión | Acreditación | Consulta    |                     |     |   |
| 🖀 Inicio / Revisión Acre                 | editación / Acreditación | Observaciones Acre       | ditación                  |                               |             |             |              |             |                     |     |   |
| Respuesta Observacio                     | ones                     |                          |                           |                               |             |             |              |             |                     |     |   |
| Observación                              | Se                       | reitera observación: Pre | esentar vigencia de los t | ítulos de los predios inscrit | los a fojas |             |              | Fecha Ot    | <b>os.:</b> 11-04-2 | 017 |   |
| Ingreso Respuesta Ol                     | bservaciones             |                          |                           |                               |             |             |              |             |                     |     |   |
|                                          |                          |                          |                           |                               |             |             |              |             |                     |     |   |
|                                          |                          |                          |                           |                               |             |             |              |             |                     |     |   |
|                                          |                          |                          |                           |                               |             |             |              |             |                     | .:  |   |
| Guardar volver                           |                          |                          |                           |                               |             |             |              |             |                     |     |   |

En línea

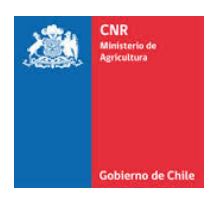

Si su respuesta a la observación realizada por el/la acreditador/a implica adjuntar documentos, una vez que la haya escrito y guardado debe volver al proyecto para acceder a la carpeta digital y desde ahí subir el documento solicitado.

Una vez que esta en carpeta digital del proyecto debe apretar el botón verde "Datos Proyecto"

| Comision Nacional de<br>15/01/2019 16:13:04         | Riego                                     |                       |                  |                      |                             |                 |                     | Consultor 🗸 | ¥ 🖪           | 9      |
|-----------------------------------------------------|-------------------------------------------|-----------------------|------------------|----------------------|-----------------------------|-----------------|---------------------|-------------|---------------|--------|
| 9 f 🕑 🖸                                             | ) ? 💷 🦉                                   | <b>a</b>              |                  |                      |                             |                 |                     |             |               |        |
|                                                     | Apertura                                  | Postulación           | Evaluación       | Adjudicación         | Bonos                       | Supervisión     | Acreditación        | Consulta    |               |        |
| 倄 Inicio / Acreditación /                           | Revisión Acreditación                     | / Revisión Expediente |                  |                      |                             |                 |                     |             |               |        |
| Datos Proyecto Planil                               | la Control                                |                       |                  |                      |                             |                 |                     |             |               |        |
| Revisión Expediente                                 |                                           |                       |                  |                      |                             |                 |                     |             |               |        |
| Concurso:                                           |                                           | Código CNR            | :                |                      |                             |                 |                     |             |               |        |
| Consultor:<br>Beneficiario:<br>Descripción<br>Obra: |                                           |                       |                  |                      |                             |                 |                     |             |               |        |
| Bono:                                               |                                           | Fecha Bono            | :                |                      | Fecha<br>Caducidad<br>Bono: | 02-04-2016      |                     |             |               |        |
|                                                     |                                           |                       |                  |                      |                             |                 |                     |             |               |        |
| 11 41                                               | ítem "It                                  |                       | Costos Presentad | dos En El Proyecto 🕼 |                             | Costo Total Fac | turas Presentadas 🏦 | Dife        | rencia Por Ít | em 🎵   |
| Col                                                 | nstrucción e<br>talación Sistema<br>Riego |                       |                  | 1.818,77             |                             |                 | 1.990,14            | En línea    |               | 171.37 |

Al presionar botón "Datos Proyecto", se desplegará una ventana emergente donde encontrará las carpetas digitales asociadas al proyecto, posteriormente usted debe seleccionar el menú **Carpeta Digital Acreditación**. En esta carpeta digital, usted podrá subir archivos seleccionando la opción **Examinar**, una vez encontrado el documento requerido acepta y presiona botón Subir Archivo (*para mayor detalle, ir al manual de ingreso de documentos consultor, el cual esta publicado en nuestra página web*),

| Código   | Concurs         | 50:                |                                          | Proyecto                                       | :                            | Numero B               | Bono:                 |                 |          |
|----------|-----------------|--------------------|------------------------------------------|------------------------------------------------|------------------------------|------------------------|-----------------------|-----------------|----------|
| Predios  | D. Aguas        | Costos             | Carpeta Legal                            | Carpeta Técnica                                | Carpeta Digital Acreditación | Carpeta Digital Superv | isión Supervisión     | Pendientes      |          |
| Docume   | entos           |                    |                                          |                                                |                              | •<br>•                 |                       |                 |          |
|          |                 | Descargar          | Todos Los Docum                          | entos                                          |                              |                        |                       |                 |          |
| De       | bes selecciona  | r una carpet       | :a                                       |                                                |                              |                        |                       |                 | ~        |
| El nom   | bre del archivo | no debe co<br>Exan | ntener caracteres i<br>ninar Ningún arci | tales como: símbolos, eí<br>hivo seleccionado. | ĭes, tildes, etc.            |                        |                       |                 |          |
| Subir    | Archivo         |                    |                                          |                                                |                              |                        |                       |                 |          |
| Facturas | s y/o Boletas   |                    |                                          |                                                |                              |                        |                       |                 |          |
|          |                 |                    |                                          |                                                | Archivos Subidos:            | 1 de 50                |                       |                 |          |
|          |                 |                    | tl.                                      | 11                                             | Fecha                        | fl                     |                       | Documento       | 11       |
| -        |                 | ×                  |                                          | <b>O</b>                                       | 02/10/2018 03:46:38          | 396                    | 553_facturas_y_o_bole | tas_facturas_28 | 3170.pdf |
|          |                 |                    |                                          |                                                | Fecha                        |                        |                       | Documento       | ,        |

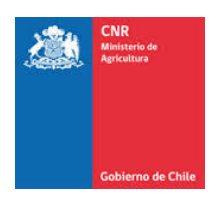

Cuando finalice esta etapa, cierre la ventana para volver a la ficha del proyecto. En la parte inferior de la ventana se encontrará con los siguientes botones: Volver, imprimir ficha y enviar respuestas de observaciones. Usted debe seleccionar enviar Respuesta Observaciones. Entonces, el proyecto estará con respuesta para poder ser visualizado por el/la acreditador/a.

| de Riego<br>Total Costo<br>1.818,77                                                                                                    |        |             |                     |
|----------------------------------------------------------------------------------------------------|--------|-------------|---------------------|
| Total Costo 1.818.77                                                                                                    |        |             |                     |
|                                                                                                    |        | 1.990,1     | 4 0,0               |
| rstrando registros del 1 al 1 de un tolal de 1 registros                                                                                   |        |             | Anterior 1 Siguient |
| lebaja:<br>Sin rebaja                                                                                                    |        |             |                     |
|                                                                                                    | 17     | Tipe        | Estado              |
| I         Se reitera observación. Presentar vigencia de los títulos de los predios inscritos a tojas                                       |        | Observación | Sin Respuesta       |
| 2 Se reitera observación: Presentar autorización DGA para la construcción de puentes, se<br>indicado en Resolución CNR № 916 de 09-03-2016 | gún Io | Observación | Sin Respuesta       |
| N° Detaile Observación                                                                                                    |        | Тіро        | Estado              |